# NTI MiST クイックスタートガイド

#### 登録

- 1. www.ntimist.comをアクセス。
- 2. <mark>サインアップ</mark> ボタンをクリック。
- 3. 名前、Eメール、とパスワードを入力する。
- 4. MiST Termsに同意して サインアップ をクリック。
- 5. アクティベーションEメールが送られます。E メール本文中のリンクをクリックしてアカウン トを有効にします。
- 6. Eメール本文中のリンク先からソフトをダウン ロードする。

## Windows と Mac OS X

1. MiSTをインストールするには: Windows: NTI\_MiST\_For\_Windows.exeをダブ ルクリック。

**Mac:** NTI MiST for Mac.dmgをダブルクリック してNTI MiST Installer.pkgをダブルクリック。

- 2. スクリーンの指示に従いインストールを行う。 コンピュータを再起動する。
- 3. MiSTを起動するには () をダブルクリック。
- 4. Eメールとパスワードを入力して Sign Up ボタ ンをクリック。
- 5. <u>ローカルPC/マイMac</u> 共有したいフォルダを MiSTのウィンドウにドラッグします。ここに追 加されるフォルダは自分のMiSTコネクテッドデ ヴァイスからアクセスできます。

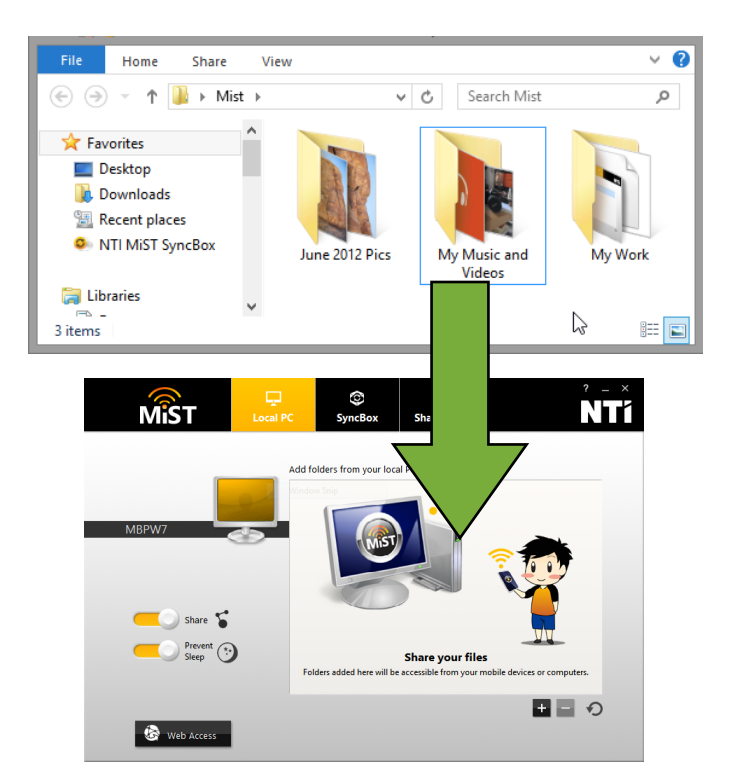

6. <u>SyncBox</u> - NTI CloudのSyncBoxを通じて自分のMiSTコネクテッドコンピュータ間で同期したいフォルダをMiSTウィンドウにドラッグする。

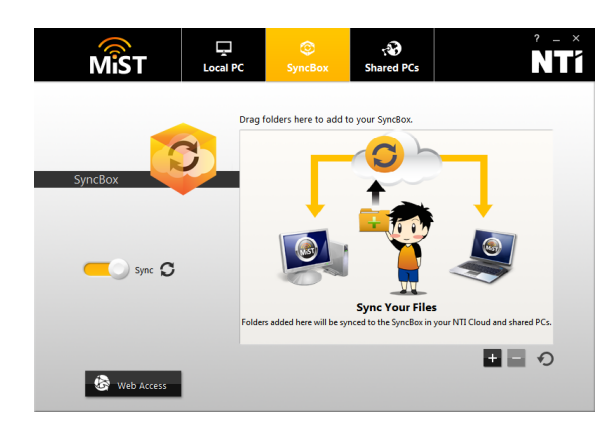

7. <u>共有PC</u> - 他のMiSTコネクテッドコンピュータ の共有ファイルが表示されます。 ここに表示さ れているコンピュータをダブルクリックしてブ ラウズできます。

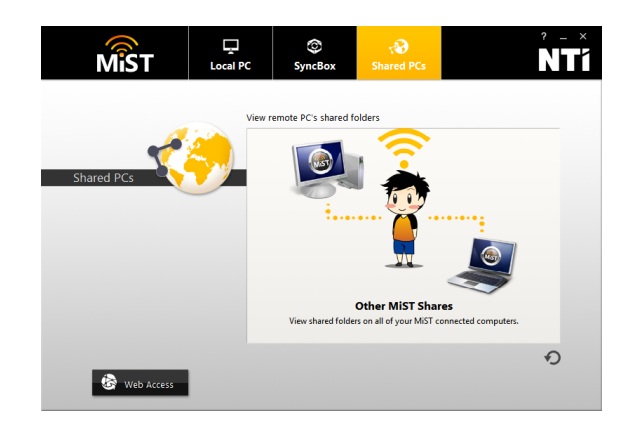

## Android と iOS

- 1. AndroidはGoogle Play又はiOSはApp Storeから NTI MiSTアプリをインストールする。
- 2. 自分のEメールとパスワードでサインインする。
- 3. 自動力メラアップロードの設定を行う。
- ファイルアイコンをタップして共有フォルダを ブラウズする。

#### Web アクセス

- 1. お好みのウェブブラウザでwww.ntimist.comを アクセスする。
- 2. 自分のEメールとパスワードでサインインする。